Bulletin-1601 FWS-2253 Bulletin Test Report

Report NO: 161010006

# FWS-2253

### INTEL BayTrail SoC 4 LANs Network Appliance

**Firewall Product** 

### **Compatibility Test Report**

| Summary Pass<br>Pass with Deviation (Comment:                                                                                                    |          |       |       |             |  |  |
|----------------------------------------------------------------------------------------------------|----------|-------|-------|-------------|--|--|
| Test Results Category                                                                                                    |          |       |       |             |  |  |
|                                                                                                    | Critical | Major | Minor | Enhancement |  |  |
| Defect Found         0         0         0         0         0         0         0         0         0         0         0         0         0         0         0         0         0         0         0         0         0         0         0         0         0         0         0         0         0         0         0         0         0         0         0         0         0         0         0         0         0         0         0         0         0         0         0         0         0         0         0         0         0         0         0         0         0         0         0         0         0         0         0         0         0         0         0         0         0         0         0         0         0         0         0         0         0         0         0         0         0         0         0         0         0         0         0         0         0         0         0         0         0         0         0         0         0         0         0         0         0         0         0         0         0 <t< td=""></t<> |          |       |       |             |  |  |
| Defect Unsolved                                                                                                    | 0        | 0     | 0     | 0           |  |  |

| Issue date | QE Manager | Test Engineer |
|------------|------------|---------------|
| 2016-04-22 | KJ Wang    | Louie Lee     |

#### **Version Released Records**

| Date       | Version | Change History   | Note |
|------------|---------|------------------|------|
| 01/27/2016 | A0      | 1. First release |      |
|            |         |                  |      |
|            |         |                  |      |

#### Note :

For all test items in this report, 3 results have been defined and described as following:

Pass:

Functionality work perfectly Functionality failed and must be resolved in the next version Fail:

Functionality Not Applicable or Not Available N/A:

This test report would be updated when re-test completed in product next change version.

Bulletin-1601 FWS-2253 Bulletin Test Report

# Specification Validation Main Specification

| Itom                                         | Specification                                                                                            | Result      |      |             | Nete |
|----------------------------------------------|----------------------------------------------------------------------------------------------------|-------------|------|-------------|------|
| Form Factor Deskton 4-port Network Appliance |                                                                                                    | Pass        | Fail | N/A         | Note |
| Form Factor                                  | Desktop 4-port Network Appliance                                                                         | $\boxtimes$ |      |             |      |
| Processor                                    | Onboard Intel Bay Trail Celeron<br>N2807 SoC                                                             | $\boxtimes$ |      |             |      |
| Chipset                                      | Intel BT                                                                                                 | $\boxtimes$ |      |             |      |
| System Memory                                | 2 x 204-pin DDR3(L) 1333MHz<br>SoDIMM up to 8GB                                                          | $\boxtimes$ |      |             |      |
| VGA controller                               | NA                                                                                                    |             |      | $\square$   |      |
| Ethernet                                     | INTEL i211 (Co-lay with INTEL<br>i210), Gigabit Ethernet x 4<br>(Optional 1 pair bypass)                 |             |      |             |      |
| IPMI                                         | N/A                                                                                                    |             |      | $\boxtimes$ |      |
| BIOS                                         | AMI BIOS ROM                                                                                             | $\boxtimes$ |      |             |      |
| Serial ATA                                   | 1 x SATA II port on board                                                                                | $\boxtimes$ |      |             |      |
| Serial Port                                  | 1 x RJ-45 Console                                                                                        | $\boxtimes$ |      |             |      |
| Keyboard and Mouse                           | Reserve pin-header                                                                                       | $\square$   |      |             |      |
| Universal Serial Bus                         | 2 x USB 2.0 Type A on I/O side 1 x<br>USB 3.0 Type A on I/O side                                         | $\boxtimes$ |      |             |      |
| Expansion Interface                          | Mini-Card socket x 1                                                                                     |             |      | $\boxtimes$ |      |
| RTC                                          | Internal RTC                                                                                             | $\boxtimes$ |      |             |      |
| Watchdog Timer                               | 1~255 step by software<br>programmable                                                                   | $\boxtimes$ |      |             |      |
| Storage                                      | CompactFlash <sup>™</sup> socket x 1                                                                     | $\boxtimes$ |      |             |      |
| Software Button                              | X1                                                                                                    | $\boxtimes$ |      |             |      |
| Power Requirement                            | 1 x 12V DC power in connector /<br>40W Power Adapter<br>4-pin DC power out connector for<br>HDD          |             |      |             |      |
| Front I/O panel                              | 1 x Power LED<br>1 x Status LED<br>1 x HDD Active LED<br>8 X LAN LEDs                                    | $\boxtimes$ |      |             |      |
| Rear I/O panel                               | 2 x USB 2.0 Ports<br>1 x USB 3.0 Ports<br>4 x RJ-45 Ports<br>1 x RJ-45 Console<br>1 x 12V DC Power Input |             |      |             |      |
|                                              |                                                                                                    |             |      |             | 1    |

#### **O.S. Support**

| ltom              | Specification                      | Result      |      |             | Noto |
|-------------------|------------------------------------|-------------|------|-------------|------|
| nem               | Specification                      | Pass        | Fail | N/A         | note |
| Microsoft Windows | Windows v.Next Server (server2016) |             |      | $\boxtimes$ |      |
| Linux             | Cent OS 5.2 or above, X86-32 Bit   | $\boxtimes$ |      |             |      |

| Item                | Device Information                                        | Note |
|---------------------|-----------------------------------------------------------|------|
| Product of          |                                                           |      |
| department          |                                                           |      |
| System Model        | FWS-2350                                                  |      |
| PCB Model / Version | FWB-2250 A1.0                                             |      |
| BIOS / Version      | BIOS FWS-2253 R1.6(K253AM16)(04/18/2016)                  |      |
| Driver folder       | \\nas3\SAP-BETA\Products\FWS-2253\20160129                |      |
| CPU Type            | Intel® Celeron® Processor N2807(1M Cache, up to 2.16 GHz) |      |
| Memory Type         | Innodisk DDR3L 1600 4GB SEC K4B4G0846D                    |      |
| SATA HDD            | N/A                                                       |      |
| USB DVD-ROM         | ASUS SBW-06D2X                                            |      |
| LCD Monitor         | Dell U2713HM                                              |      |
| Compact Flash       | Innodisk iCF9000 32GB                                     |      |
| CFast               | N/A                                                       |      |
| Doughtor Poord      | N/A                                                       |      |
| Daugnier Doard      | N/A                                                       |      |
| NIM Cord            | N/A                                                       |      |
| INIM Galu           | N/A                                                       |      |
| Operating System    | CentOS7 kernel:3.10.0-229.11.1e17.x86_64                  |      |
| Operating System    | Ubuntu14.10 x86_64 kernel 3.16.0-23-generic               |      |
| Damar Ormalia       | ATX Power Supply : N/A                                    |      |
| Power Supply        | DC Adapter :                                              |      |
| Battery Model       | N/A                                                       |      |
|                     | Chipset Information                                       |      |
| SOC                 | Intel BT N2807                                            |      |
| Super IO Chipset    | ITE IT8728F                                               |      |
| Ethernet Chipset    | INTEL I211AT Gigabit LAN                                  |      |

#### **Platform Information**

### Summary Table of contents:

| 1. Mechanism Construction Test           | 6  |
|------------------------------------------|----|
| 1.1. Mechanism construction check        | 6  |
| 2. Basic Function Test                   | 7  |
| 2.1. CPU Function Test                   | 7  |
| 2.2. Memory Function Test                | 7  |
| 2.3. SATA / CF Function Test             | 8  |
| 2.4. Video Function Test                 | 8  |
| 2.5 Console Function Test                | 9  |
| 2.6 Com Port Function Test               | 9  |
| 2.7 USB ports Function Test              | 9  |
| 2.8 LED / LCM / Button Function Test     | 10 |
| 2.9. Bypass Function Test                | 11 |
| 2.10. LAN Function Test                  | 11 |
| 2.14. Jumper and connector Function Test | 13 |
| 4. Time Accuracy Test                    | 14 |
| 4.1. System Clock & RTC Clock Test       | 14 |
| 5. PC Health and CMOS Battery Test       | 15 |
| 5.1. PC Health Status                    | 15 |
| 5.2. CMOS Battery Test                   | 15 |
| 6. Hardware Compatibility Test           | 16 |
| 6.1. CPU Compatibility Test              | 16 |
| 6.2. Memory Compatibility Test           | 16 |
| 6.3. Flash Card Compatibility Test       | 16 |
| 6.4. USB Compatibility Test              | 17 |
| 7. O.S Compatibility Test                | 18 |
| 7.1. Linux OS Compatibility Test         | 18 |
| 8. BIOS Function Test                    | 20 |
| 8.1. Flash BIOS                          | 20 |
| 8.2. Advanced Test                       | 20 |
| 8.3. Chipset Test                        | 20 |
| 8.4. Boot Test                           | 21 |
| 8.5. CMOS Backup / Clear CMOS Test       | 21 |
| 8.6. AAEON Tag Check Utility             | 21 |
| 8.7. Supervisor / User Password Test     | 21 |
| 8.8. Negative Test                       | 21 |
| 9. Stability Test                        | 23 |
| 9.1. Cold Boot Test                      | 23 |
| 9.2. Stress Test                         | 23 |
| 9.3. LAN Stress Test                     | 24 |
| 10. LAN Performance Test                 | 25 |
| 10.1 DUT and Test Equipments             | 25 |
| 10.2 RFC-2544 performance test (2 port)  | 26 |
| 10.3 RFC-2544 performance test (4 ports) | 27 |

### **1. Mechanism Construction Test**

1.1. Mechanism construction check Procedure:

Step1. Insert NIM, CF and expansion card. Step2. Check the symbol of front and rear I/O

Test result:

| No  | Tast itom                                  | Result      |      |             | Remark |
|-----|--------------------------------------------|-------------|------|-------------|--------|
| NO. |                                            | Pass        | Fail | N/A         |        |
| - 1 | System case shouldn't interfere with       | $\square$   |      |             |        |
| I   | assembly                                   |             |      |             |        |
| 2   | NIM slot shouldn't interfere with assembly |             |      | $\boxtimes$ |        |
| 3   | CF slot shouldn't interfere with assembly  | $\boxtimes$ |      |             |        |
| Λ   | Expansion slot shouldn't interfere with    |             |      |             |        |
| 4   | assembly                                   |             |      |             |        |
| 5   | I/O symbol should correct.                 | $\square$   |      |             |        |

### 2. Basic Function Test

#### 2.1. CPU Function Test

#### Configuration:

CPU: Intel® Celeron® Processor N2807(1M Cache, up to 2.16 GHz)

RAM: Innodisk DDR3L 1600 4GB SEC K4B4G0846D

#### Procedure:

Step1. Connected CPU with product specification max supported.

Step2. Connected AC power code and press power button for power on.

Step3. Boot into BIOS manual and check CPU information is correct.

Step4. Confirm CPU max speed can meet CPU specification in OS environment.

<#watch -n 1 "cat /proc/cpuinfo | grep MHz">

Step5. Install and execute benchmark AP "sysbench", recode the benchmark.

<Reference: http://wiki.mikejung.biz/Benchmarking#Install\_Sysbench\_on\_CentOS\_7>

<# wget ftp://ftp.gnome.org/mirror/fedora/epel/6/x86\_64/sysbench-0.4.12-5.el6.x86\_64.rpm>
<#wget</pre>

http://downloads.mysql.com/archives/mysql-5.1/MySQL-shared-compat-5.1.49-1.rhel5.x86 64.rpm>

<#rpm -iv MySQL-shared-compat-5.1.49-1.rhel5.x86\_64.rpm>

<#yum install postgresql-libs.x86\_64>

<#rpm -iv sysbench-0.4.12-5.el6.x86\_64.rpm>

<1 thread #sysbench --test=cpu --cpu-max-prime=20000 run>

<2 threads #sysbench --test=cpu --cpu-max-prime=20000 --num-threads=2 run>

#### Test result:

| No   | No. Test item                       |                                 | Result      |             |         | Remark              |  |
|------|-------------------------------------|---------------------------------|-------------|-------------|---------|---------------------|--|
| INO. |                                     |                                 | Pass        | Fail        | N/A     |                     |  |
| 1    | System can boot properly            |                                 | $\boxtimes$ |             |         |                     |  |
| 2    | BIOS\CPU information                | IOS\CPU information is correct. |             | $\boxtimes$ |         |                     |  |
| 3    | CPU speed should meet specification |                                 | $\boxtimes$ |             |         | max up to 1.582GHz. |  |
| 4    | Recode CPU                          | N0907                           | 1 thread    | 71          | 1.0526s |                     |  |
| 4    | Benchmark 2                         |                                 | 2 thread    | 36          | 6.6953s |                     |  |

#### 2.2. Memory Function Test

Configuration:

CPU: Intel® Celeron® Processor N2807(1M Cache, up to 2.16 GHz) RAM: Innodisk DDR3L 1600 4GB SEC K4B4G0846D

#### Procedure:

Step1. Connected memory with product specification max supported.

Step2. Connected AC power code and press power button for power on

Step3. Boot into BIOS manual and check memory information is correct.

Step4. Boot into DOS and run Memtest V5.01 above over 12 hours.

Step5. Execute benchmark AP" sysbench", recode the benchmark.

<Reference: http://ssorc.tw/4882>

<read # sysbench --test=memory --memory-block-size=8K --memory-total-size=1G --memory-oper=read run >

<write # sysbench --test=memory --memory-block-size=8K --memory-total-size=1G run >

Test result:

| No | o Test item                                        |      | Result                                        |                        |        | Remark |
|----|----------------------------------------------------|------|-----------------------------------------------|------------------------|--------|--------|
|    |                                                    | Pass | Fail                                          | N/A                    |        |        |
| 1  | System can boot properly.                          |      | $\square$                                     |                        |        |        |
| 2  | BIOS\Memory information is correct.                |      | $\square$                                     |                        |        |        |
| 3  | MemTest can run over 12 hours and no error no halt |      | $\boxtimes$                                   |                        |        |        |
|    | Recode Memory read                                 |      | Transferre<br>Total time                      | ed:8430.8<br>: 0.1215s | 37MB/s |        |
| 4. | Benchmark write                                    |      | Transferred:2174.85MB/s<br>Total time:0.4708s |                        | 35MB/s |        |

#### 2.3. SATA / CF Function Test

Configuration:

SATA: N/A

CF: Innodisk iCF9000 32GB

CFast: N/A

Procedure:

Step1. Connect SATA HDD / SSD and CF.

Step2. Boot into BIOS manual and check SATA/CF information is correct.

Step3. Install Linux OS with SATA storage / CF.

Step4. Check SATA/CF read/write speed can meet the specification.

<update# yum update>

<install# yum install hdparm -y>

<check HDD# fdisk -l>

<Read command#: hdparm -tT /dev/sdaX>

<Write command#: #time dd if=/dev/zero of=/var/test bs=2k count=1000000>

Test result:

| No   | Test item                                                                                                    | Result      |      |             | Remark                                     |
|------|----------------------------------------------------------------------------------------------------|-------------|------|-------------|--------------------------------------------|
| INO. |                                                                                                    |             | Fail | N/A         |                                            |
| 1    | SATA storage and CF information should<br>correct during POST and OS.                                                 | $\boxtimes$ |      |             |                                            |
| 2    | SATA ports speed should meet specification.<br>(SATAII max read speed > 150MB/s)<br>(SATAIII max read speed> 300MB/s) |             |      | $\boxtimes$ | SATA 1~5 port<br>Read: MB/s<br>Write: MB/s |
| 3    | CF R/W speed should meet specification.                                                                               | $\boxtimes$ |      |             | Read: 83.05MB/s<br>Write: 58.1MB/s         |
| 4    | CFast R/W speed should meet specification.                                                                            |             |      | $\square$   | Read: MB/s<br>Write: MB/s                  |

#### 2.4. Video Function Test

Procedure:

Step1. Connect VGA monitor.

Step2. Install Linux OS to DUT system.

Step3. After installation and boot to Linux OS for test X-windows mode and Text mode.

Test result:

|  | No. | Test item | Result | Remark |
|--|-----|-----------|--------|--------|
|--|-----|-----------|--------|--------|

Bulletin-1601 FWS-2253 Bulletin Test Report

|   |                                                                   | Pass        | Fail | N/A |           |
|---|-------------------------------------------------------------------|-------------|------|-----|-----------|
| 1 | Display shouldn't loss during OS installation.                    | $\boxtimes$ |      |     |           |
| 2 | Display shouldn't flicker during POST and OS.                     | $\boxtimes$ |      |     |           |
| 3 | VGA should display normal with x-window and text mode.            | $\boxtimes$ |      |     |           |
| 4 | Record max resolution in x-window.<br>(If it is support x-window) | $\square$   |      |     | 2048X1152 |

#### 2.5 Console Function Test

Procedure:

Step1. Execute "Hyper-Terminal" in HOST PC.

Step2. Boot up DUT system and press ESC key of HOST keyboard to boot into BIOS manual. Step3. To check HOST keyboard can control properly in BIOS manual.

Step4. DUT boot to DOS (USB flash) and check console redirection work properly.

Step5. Under Linux OS, check console redirection can support display and command typing.

#### Test Result:

| No   | Taat itam                                                                                            |             | Result |     | Remark                                 |
|------|----------------------------------------------------------------------------------------------------|-------------|--------|-----|----------------------------------------|
| INO. |                                                                                                    | Pass        | Fail   | N/A |                                        |
| 1    | Console support BIOS display and control.                                                            |             |        |     | Test with<br>9600/38400/115200         |
| 2    | Console support DOS display and command typing.                                                      |             |        |     | Test with<br>9600/38400/115200         |
| 3    | Console support Linux text mode display<br>and command typing.                                       | $\boxtimes$ |        |     | Test with<br>9600/38400/115200         |
| 4    | Hyper-terminal of HOST should display and<br>control properly while DUT boot during<br>POST and DOS. | $\boxtimes$ |        |     |                                        |
| 5    | Hyper-terminal of HOST should display and typing properly in text of Linux.                          | $\boxtimes$ |        |     | ttyS0<br>Test with<br>9600/3800/115200 |

#### 2.6 Com Port Function Test

Procedure:

Step1. Execute "Hyper-Terminal" in Server PC.

Step2. Install "minicom" on DUT. <apt-get install mincom or yum install minicom>

Step3. To run "minicom" and set com port for test. (#minicom -s )(com1=ttyS0; com2=ttyS1....)

Step4. Connect "Null cable" between Server PC and DUT.

Step5. Transmit words between server and DUT.

#### **Test Result:**

| No   | Taat itam                                    |      | Result |             | Bomork      |  |
|------|----------------------------------------------|------|--------|-------------|-------------|--|
| INO. |                                              | Pass | Fail   | N/A         | nemark      |  |
| 1    | Transmission words should not loss or error. |      |        | $\boxtimes$ | COM2: ttyS1 |  |

#### 2.7 USB ports Function Test

Procedure:

Step1. Connect USB keyboard and check it works properly under BIOS/DOS/Linux.

Step2. Connect USB DVD ROM, check system can boot from USB DVD ROM and USB DVD ROM can work properly under Linux OS.

Step3. Connect USB2.0/3.0 Flash, check system can boot from USB flash and USB flash can work properly under Linux OS.

Step4. Check USB2.0/3.0 flash read/write speed can meet the Flash specification. <Read command#: hdparm -t /dev/sdaX>

<Write command#: #time dd if=/dev/sdb of=/var/test bs=2k count=1000000>

#### Test Result:

| No   | Test item                                                                                        |             | Result |     | Bomork                             |
|------|--------------------------------------------------------------------------------------------------|-------------|--------|-----|------------------------------------|
| INO. |                                                                                                  | Pass        | Fail   | N/A | Hemaik                             |
| 1    | Boot from USB DVD ROM and drive should work properly.                                            | $\boxtimes$ |        |     |                                    |
| 2    | USB 1.1 / 2.0 /3.0 devices (Flash, keyboard, mouse, DVD ROM) can work properly on USB 3.0 ports. | $\boxtimes$ |        |     |                                    |
| 3    | USB3.0 R/W speed should meet specification.                                                      | $\square$   |        |     | Read: 99.77MB/s<br>Write: 47.3MB/s |

#### 2.8 LED / LCM / Button Function Test

Procedure:

- Step1. Check power LED when system power on.
- Step2. Check HDD LED blinks when install OS to HDD/CF.
- Step3. Check Bypass LED when AAEON Test AP set Bypass status.
- Step4. Check Test AP resume are correct which press LCM function button. (Up/Down/ESC/Enter)
- Step5. Check Test AP resume is correct which press program reset button. SDK: Button <1.#make clean 2# make 3# ./button>
- Step6. Check status LED action same with Test AP setting.
- Step7. To check Ethernet LED status can follow below methods.
  - A. Use LAN cable to connect 1GB switch between Server PC and DUT, transmit some packets between Server PC and DUT.
  - B. Use LAN cable to connect 100MB switch between Server PC and DUT, transmit some packets between Server PC and DUT.
  - C.Use LAN cable to connect 10MB switch between Server PC and DUT, transmit some packets between Server PC and DUT.

|         | Speed LED    |
|---------|--------------|
| 10GB/s  | Color Green  |
| 1GB/s   | Color Orange |
| 100MB/s | Color Green  |
| 10MB/s  | Color Blank  |

|           | Link/Act LED |
|-----------|--------------|
| Un-Linked | TBD          |
| Linked    | TBD          |
| Transmit  | LED Blink    |

Result:

| No   | Test item                            |             | Result |     | Remark |
|------|--------------------------------------|-------------|--------|-----|--------|
| INO. |                                      | Pass        | Fail   | N/A |        |
| 1    | Power LED should turn on when system | $\boxtimes$ |        |     |        |

Bulletin-1601 FWS-2253 Bulletin Test Report

|    | power on.                                                                                       |             |             |                                                                                        |
|----|-------------------------------------------------------------------------------------------------|-------------|-------------|----------------------------------------------------------------------------------------|
| 2  | HDD LED should blinks when install OS to HDD and CF.                                            |             |             |                                                                                        |
| 3  | Bypass LED should turn on when SDK set bypass status.                                           |             | $\boxtimes$ | Test with NIM-C13A                                                                     |
| 4  | Status LED color and action should same<br>with SDK setting.                                    | $\square$   |             | SDK: LED                                                                               |
| 5  | Reset value of SDK should show high when press the program reset button.                        | $\square$   |             | Open: show high<br>Press: show low                                                     |
| 6  | LCM value of SDK should show correct when press LCM function button.                            |             |             | SDK: LCM<br>./lcm –getkey return<br>./lcm –lcmon<br>./lcm –lcmoff<br>./lcm –set String |
| 7  | 10G connection LAN LED action as below:<br>Speed LED: Green<br>Link LED: Blue / Blinking        |             | $\boxtimes$ | Fiber                                                                                  |
| 8  | 1000M connection LAN LED action as<br>below:<br>Speed LED: Orange<br>Link LED: Green / Blinking | $\boxtimes$ |             |                                                                                        |
| 9  | 100M connection LAN LED action as below:<br>Speed LED: Green<br>Link LED: Green / Blinking      |             |             |                                                                                        |
| 10 | 10M connection LAN LED action as below:<br>Speed LED: blank<br>Link LED: Green / Blinking       | $\boxtimes$ |             |                                                                                        |

#### 2.9. Bypass Function Test

Procedure:

Step1. Under Linux, AAEON SDK(LanByPass) set "power on" with "PassTru".

Step2. SDK set "power on" with "ByPass".

Step3. SDK set "power off" with "PassTru" and turn off DUT(S5).

Step4. SDK set "power off" with "ByPass" and turn off DUT.(S5)

Step5. SDK set "power on" with "PassTru and "power off" with "ByPass, remove the AC power code. (G3 status)

Step6. SDK set "power on" with "PassTru" and "WDT-ByPass", execute watch Dog.

Step7. SDK set "Next boot" status with ByPass or PassTru, reboot system.

Test result:

| No   | Testitem                                              |  | Result |             | Bomork |
|------|-------------------------------------------------------|--|--------|-------------|--------|
| INO. |                                                       |  | Fail   | N/A         | nemark |
| 1    | PassTru / ByPass should work properly by SDK control. |  |        | $\boxtimes$ |        |
| 2    | ByPass should support power on / power off status.    |  |        | $\boxtimes$ |        |
| 3    | ByPass should support G3 status                       |  |        | $\boxtimes$ |        |
| 4    | WDT ByPass should work properly.                      |  |        | $\boxtimes$ |        |
| 5    | Next boot should work properly.                       |  |        | $\boxtimes$ |        |

#### 2.10. LAN Function Test

Configuration:

1G switch: D-Link DGS-1210-16 100M switch D-Link DES-1008A 10M HUB SVEC FD916H

#### Procedure:

Step1. Each LAN port connect DHCP server.

Step2. Connect internet and ping Hi-net (168.95.1.1).

Step3. Each LAN port connect host PXE PC and DUT BIOS enable PXE function.

Step4. BIOS select boot from LAN.

Step11. Test each LAN port WOL function properly which from OS shutdown and Dos power off.

Step12. Client PC to install and execute iperf and host PC execute iperf –s (Windows OS)

Step13. Iperf test with 1G, 100M, 10M switch/Hub.

<#rpm -iv iperf3-3.0.11-1.fc22.x86\_64.rpm>

<#iperf3 -c 192.168.3.58 -w 100M -t 120 -i 10>

Test result:

| Test item                                                                                                | LAN 1/2 1G  |      |             | LA          | N 3/4 1 | G           | Niete                           |
|----------------------------------------------------------------------------------------------------|-------------|------|-------------|-------------|---------|-------------|---------------------------------|
|                                                                                                    | Pass        | Fail | N/A         | Pass        | Fail    | N/A         | note                            |
| Internet Browser (DHCP Server)<br>Ping website(168.95.1.1) should work<br>properly                       | $\boxtimes$ |      |             |             |         |             |                                 |
| LAN Boot (PXE)<br>Boot from LAN should work properly                                                     | $\boxtimes$ |      |             |             |         | $\boxtimes$ | Support LAN1 /2                 |
| Wake On LAN<br>WOL should work properly when<br>resume from S5/Dos off                                   | $\boxtimes$ |      |             |             |         |             |                                 |
| 10Gbps connection<br>Iperf test result should not loss and<br>max bandwidth must be in MB or<br>more.    |             |      | $\boxtimes$ |             |         | $\boxtimes$ |                                 |
| 1Gbps connection<br>Iperf test result should not loss and<br>max bandwidth must be in 900MB or<br>more.  | $\boxtimes$ |      |             | $\boxtimes$ |         |             | Test max bandwidth:<br>942MB/s  |
| 100Mbps connection<br>Iperf test result should not loss and<br>max bandwidth must be in 90MB or<br>more. | $\boxtimes$ |      |             | $\boxtimes$ |         |             | Test max bandwidth:<br>94.2MB/s |
| 10Mbps connection<br>Iperf test result should not loss and<br>max bandwidth must be in 9MB or<br>more.   |             |      |             |             |         |             | Test max bandwidth:<br>9.5MB/s  |

## 2.11. Jumper and connector Function Test Configuration:

#### Procedure:

- Step1. Connect power button cable to CN1, check if power on /off can work properly.
- Step2. Connect PS/2 keyboard / mouse to CN12, check if keyboard / mouse can work properly
- Step3. Connect PWB/Reset/HDD LED/PWR LED cable to FP1, check if each function can work properly
- Step4. JP1 jumper set 2-3 close, check if system auto power on when insert AC power code.
- Step5. Use meter to measure the CFD voltage.
- Step6. Connect IPMI module and open JP3, check if IPMI function can work properly.
- Step7. Remove AC cable and CMOS jumper set 2-3 close, check if CMOS all data will be cleaned.

#### Test result:

| No   | Testitem                   |             | Result |     | Domort |
|------|----------------------------|-------------|--------|-----|--------|
| INO. |                            |             | Fail   | N/A | Remark |
| 1    | Power switch               | $\boxtimes$ |        |     |        |
| 2    | CN29 PS/2 Keyboard, mouse. | $\square$   |        |     |        |
| 3    | JP1 Auto power 1-2 disable |             |        |     |        |
| 3    | 2-3 enable                 |             |        |     |        |
| 1    | CN6 CFD voltage 1-2 5V     |             |        |     |        |
| 4    | 2-3 3.3V                   |             |        |     |        |
| 5    | CN3 clear CMOS1 1-2 Normal | $\square$   |        |     |        |
| 5    | 2-3 Clear CMOS             |             |        |     |        |

### 4. Time Accuracy Test

#### 4.1. System Clock & RTC Clock Test

Procedure:

Step1. Check RTC time deviation after 24 hrs at power on status.

Step2. Check RTC time deviation after 24 hrs at power off status.

Step3. Press power button to check system with "beep" sound.

Step4. Run watchdog timer test with last version SDK.

<#chmod 777 superio>

<#./superio -w 10> to set time for 10sec, 60sec, 255sec

Test Result:

Under Room Temperature: 26 °C

| No. Tost itom |                                   | Actual |     |             | Result |     | Bomark |
|---------------|-----------------------------------|--------|-----|-------------|--------|-----|--------|
| INO.          | Actual                            |        |     | Pass        | Fail   | N/A | Hemaik |
| 1             | RTC Clock in Power On less 2 sec  | _1     | Soc |             |        |     |        |
| 1             | deviation                         | -1     | Sec |             |        |     |        |
| 0             | RTC Clock in Power Off less 2 sec | . 1    | Soo | $\square$   |        |     |        |
| 2             | deviation                         | +1     | Sec |             |        |     |        |
| 3             | System boot on in 60 sec          | 9.8    | Sec | $\boxtimes$ |        |     |        |
| 4             | Watch dog time in 6+/-10% sec     | 9.8    | Sec | $\boxtimes$ |        |     |        |
| 5             | Watch dog time in 60+/-10% sec    | 60.1   | Sec | $\square$   |        |     |        |
| 6             | Watch dog time in 255+/-10% sec   | 256    | sec | $\square$   |        |     |        |

### 5. PC Health and CMOS Battery Test

#### 5.1. PC Health Status

#### Procedure:

Step1. Use meter to measure each voltage of H/W monitor supported.

Step2. Use thermometer to measure each Temp of H/W monitor supported.

Step3. Use Tachometer to measure each FAN speed of H/W monitor supported.

#### Test Result:

| HAA/ monitor                                                         | I/W monitor Result BIO |      |     | BIOS  |    |      | Noto |      |
|----------------------------------------------------------------------|------------------------|------|-----|-------|----|------|------|------|
|                                                                      | Pass                   | Fail | N/A |       | 3  | Actu | al   | NOLE |
| (+) Vcore<br>Actual and monitor must be ±5%                          | $\boxtimes$            |      |     | 0.732 | ۷  | 0.73 | ۷    |      |
| (+) VMEM<br>Actual and monitor must be ±5%                           | $\boxtimes$            |      |     | 1.356 | ۷  | 1.35 | ۷    |      |
| (+) 12V<br>Actual and monitor must be ±5%                            | $\boxtimes$            |      |     | 11.80 | V  | 11.9 | ۷    |      |
| (+) 5V<br>Actual and monitor must be ±5%                             | $\boxtimes$            |      |     | 5     | ۷  | 5.0  | ۷    |      |
| (+) 1.8V<br>Actual and monitor must be ±5%                           | $\boxtimes$            |      |     | 1.824 | ۷  | 1.8  | ۷    |      |
| (+) 5VSB<br>Actual and monitor must be ±5%                           | $\boxtimes$            |      |     | 4.992 | ۷  | 5.0  | ۷    |      |
| VBAT<br>Actual and monitor must be ±5%                               | $\square$              |      |     | 3.12  | ٧  | 3.1  | ۷    |      |
| CPU Temp<br>Actual and monitor must be $\pm 15^\circ\!\!\mathbb{C}$  | $\square$              |      |     | 40    | °C | 35   | °C   |      |
| System Temp<br>Actual and monitor must be $\pm5^\circ\!\!\mathbb{C}$ |                        |      |     | 45    | °C | 42   | °C   |      |

#### 5.2. CMOS Battery Test

Procedure:

Step1. DUT AC loss, use meter to measure voltage of CMOS battery Step2. Use ammeter to measure current of CMOS battery.

Test Result:

(Calculate result=225mA/measured current / 365days/24hours)

| Check item                                                                                      | Measur<br>Voltag | ed<br>e | Measur<br>Currer | ed<br>nt | Calculate | Result | Pass        | Result<br>Fail | N/A | Note |
|-------------------------------------------------------------------------------------------------|------------------|---------|------------------|----------|-----------|--------|-------------|----------------|-----|------|
| Battery leakage<br>1. Voltage should be<br>>3V.<br>2. Calculated result<br>should be > 5 years. | 3.06             | v       | 3.7              | uA       | 6.9       | years  | $\boxtimes$ |                |     |      |

### 6. Hardware Compatibility Test

#### 6.1. CPU Compatibility Test

#### Procedure:

Step1. Check CPU information and frequency should show correct value during POST screen and O.S.

<Linux CPU info # dmidecode -t processor|grep "Version:">

Step2. CPU supported must meet specification.

#### Test Result:

| Tost itom                                                 |           | Result       |     | Note |
|-----------------------------------------------------------|-----------|--------------|-----|------|
|                                                           | Pass      | Fail         | N/A | Note |
| Below CPU information and frequency should show corre     | ect value | <del>)</del> |     |      |
| Intel® Celeron® Processor N2807(1M Cache, up to 2.16 GHz) | $\square$ |              |     |      |

#### 6.2. Memory Compatibility Test

Procedure:

Step1. Check Memory frequency should show correct value during POST screen and O.S. <<Linux Memory info # dmidecode -t memory|grep "Size:">

Step2. Run Memtest V5.01 for one loop, test result should not error.

Step3. Memory supported must meet specification.

#### Test Result:

| Test item                                                            |                     |             | Result |     | Note |  |  |  |  |
|----------------------------------------------------------------------|---------------------|-------------|--------|-----|------|--|--|--|--|
|                                                                      |                     | Pass        | Fail   | N/A | Note |  |  |  |  |
| a. Below Memory Information and frequency should show correct value. |                     |             |        |     |      |  |  |  |  |
| b. Memtest result should not error or halt.                          |                     |             |        |     |      |  |  |  |  |
| DDR3L-SO DIMM                                                        |                     |             |        |     |      |  |  |  |  |
| Transcend DDR3L-1600 2GB(SEC 501<br>BYMA K4B2G0846Q)                 | AP-DR968D30<br>02GK | $\boxtimes$ |        |     |      |  |  |  |  |
| Transcend DDR3L-1600 4GB(SEC 446<br>XYKO K4B4G0846D)                 | AP-DR968D30<br>04G6 | $\boxtimes$ |        |     |      |  |  |  |  |
| Transcend DDR3L-1600 8GB(SEC 443<br>BYKO K4B4G0846D)                 | 968D3008G7          | $\boxtimes$ |        |     |      |  |  |  |  |
| InnoDisk DDR3L-1600 2GB(SEC 434 BYKO<br>K4B2G0846Q)                  | AP-DR968D30<br>02GX | $\boxtimes$ |        |     |      |  |  |  |  |
| InnoDisk DDR3L-1600 4GB(SEC 425 BYKO<br>K4B4G0846D)                  | 968D3004GZ          | $\boxtimes$ |        |     |      |  |  |  |  |
| InnoDisk DDR3L-1600 8GB(SEC 446 BYKO<br>K4B4G0846D)                  | 968D3008GW          | $\boxtimes$ |        |     |      |  |  |  |  |
| Innodisk DDR3L-1333 2GB (Hynix<br>H5TC2G83EFR)                       | N/A                 | $\boxtimes$ |        |     |      |  |  |  |  |
| Innodisk DDR3L-1333 8GB (Hynix<br>H5TC4G83AFR)                       | N/A                 | $\boxtimes$ |        |     |      |  |  |  |  |
| DSL DDR3L-1600 2GB(Hynix<br>H5TC2G83EFR)                             | N/A                 | $\boxtimes$ |        |     |      |  |  |  |  |

#### 6.3. Flash Card Compatibility Test

Procedure:

Step1. Connect Flash card and boot into BIOS, check Flash card information is correct. Step2. Boot into OS.

Step3. Test Flash read / write function. OS: CentOS7 kernel:3.10.0-229.11.1e17.x86\_64

#### **Test Result**

| Test Item                              |                |             | Result |     | Noto |
|----------------------------------------|----------------|-------------|--------|-----|------|
| AAEON P/N                              |                |             | Fail   | N/A | NOLE |
| a. CF information and size should show | correct value. |             |        |     |      |
| b. R/W function should work properly.  |                |             |        |     |      |
| Innodisk iCF9000 64GB                  | N/A            | $\boxtimes$ |        |     |      |
| Innodisk iCF9000 32GB                  | N/A            | $\boxtimes$ |        |     |      |
| Innodisk iCF8000 4GB                   | N/A            | $\boxtimes$ |        |     |      |
| Innodisk iCF4000 Industrial 16GB       | N/A            | $\boxtimes$ |        |     |      |
| Innodisk iCF 1ME 32GB                  | N/A            | $\boxtimes$ |        |     |      |
| Transcend Industrial Ultra 4GB         | N/A            | $\boxtimes$ |        |     |      |
| Transcend 266x 4GB                     | N/A            | $\boxtimes$ |        |     |      |
| ADATA Speedy 1GB                       | N/A            | $\square$   |        |     |      |

#### 6.4. USB Compatibility Test

Procedure:

Step1. Insert USB device to USB2.0 / 3.0 ports.

Step2. Test each USB device function.

OS: CentOS7 kernel:3.10.0-229.11.1e17.x86\_64

#### **Test Result**

| Tost Itom   | Test Item                        |             | Result |     | Noto |
|-------------|----------------------------------|-------------|--------|-----|------|
| iest item   |                                  | Pass        | Fail   | N/A | Note |
| USB devices | s function should work properly. |             |        |     |      |
| keyboard    | Microsoft 1366                   | $\square$   |        |     |      |
| Mouse       | Microsoft 1113                   | $\boxtimes$ |        |     |      |
| DVD ROM     | ASUS SBW-06D2X-U                 | $\boxtimes$ |        |     |      |
| HUB         | Mini 4 ports HUB USB2.0          | $\boxtimes$ |        |     |      |
| HDD         | Transcend TS500GSJ25D3 500GB     | $\boxtimes$ |        |     |      |
| USB2.0      | Transcend cruzer 8GB             | $\square$   |        |     |      |
| Flash       | Transcend 16GB                   | $\boxtimes$ |        |     |      |
|             | Transcend USB3.0 8GB             | $\square$   |        |     |      |
| USB3.0      | Kingston Ultimate G2 16GB        | $\square$   |        |     |      |
| Flash       | Transcend USB3.0 32GB            | $\square$   |        |     |      |
|             | PNY USB3.0 128GB                 | $\square$   |        |     |      |

### 7. O.S Compatibility Test

7.1. Linux OS Compatibility Test

#### Procedure:

- Step1. Install Linux x86 & x64 serial from USB DVD ROM.
- Step2. Enter Ispci command detect H/W.
- Step3. Enter dmesg or dmesg|mort, review dmesg log to find out the error and warning key words.
- Step4. Install all required driver to system.
- Step5. Execute the following command to test driver and verify

#### Step 5.1 Driver install

- (1) checked whether the command "Insmod drivername" can function normally, or not.
- (2) checked whether the command "rmmod drivername" can successful uninstall the driver, or not

Step 5.2 Force speed

- (1) Execute command "ethtool –s ethx autoneg off speed 1000" ,link cable to confirm speed light is orange
- (2) Execute command "ethtool –s ethx autoneg off speed 100" ,link cable to confirm speed light is green
- (3) Execute command "ethtool –s ethx autoneg off speed 10" ,link cable to confirm speed light is blank

Step 5.3 ifconfig Ethernet

- (1) Execute command "ifdown ethx" close ethernet interface
- (2) Execute command "ifup ethx" start ethernet interface

Step 5.4 Jumbo Frame

Setting #ifconfig LAN mtu 9000

Check #ifconfig LAN (mtu will change from 1500 to 9000)

- Step 6 Enter PING TW Hinet(168.95.1.1) test network function is whether normal
- Step 7 Execute command "init 0" or "shutdown -h" to shutdown system.

Step 8 Execute command "init 6" or "reboot" to reset system.

Test result:

7.1.1 CentOS7 kernel:3.10.0-229.11.1e17.x86\_64

| Tost Itor      | m                                                                                                    |             | Result |     | Note             |
|----------------|----------------------------------------------------------------------------------------------------|-------------|--------|-----|------------------|
| iest itei      | 11                                                                                                    | Pass        | Fail   | N/A | Note             |
| System :       | should not any error during install process.                                                                 | $\square$   |        |     |                  |
| lspci to c     | check H/W device.                                                                                            | $\square$   |        |     |                  |
| Record I       | og file which was error or warring key words.                                                                | $\square$   |        |     |                  |
| System :       | should not error during LAN driver installation.                                                             | $\square$   |        |     | igb-5.2.5.tar.gz |
|                | LAN connection speed should show 1000Mb<br>when execute command " ethtool –s ethx<br>autoneg off speed 1000" |             |        |     |                  |
| Force<br>speed | LAN connection speed should show 100Mb<br>when execute command " ethtool –s ethx<br>autoneg off speed 100"   |             |        |     |                  |
|                | LAN connection speed should show 10Mb<br>when execute command " ethtool –s ethx<br>autoneg off speed 10"     | $\boxtimes$ |        |     |                  |

| Ifoonfig                            | Ethernet interface should be closed when execute command ""ifdown ethx" | $\square$   |  |  |
|-------------------------------------|-------------------------------------------------------------------------|-------------|--|--|
| liconing                            | Ethernet interface should be started when execute command ""ifup ethx"  | $\boxtimes$ |  |  |
| Jumbo                               | Jumbo function should work properly                                     | $\square$   |  |  |
| Connecte<br>properly.<br>(Hinet: 16 | d internet and ping the website should work                             |             |  |  |
| Shutdowr                            | System should be shutdown when execute command "init 0"                 |             |  |  |
| Reboot                              | System should be reset when execute<br>command "init 6"                 | $\square$   |  |  |

### 8. BIOS Function Test

Procedure:

Step1. Flash BIOS process will complete and run correctly

Step2. Press Keyboard " DEL" Key into BIOS.

Step3. To ensure the BIOS setting can be controlled correctly.

Step4. Please add or del test item from your test BIOS Version.

Test Result:

8.1. Flash BIOS

| Test Item                                |           | Result |     |      |
|------------------------------------------|-----------|--------|-----|------|
| (Following item should work<br>properly) | Pass      | Fail   | N/A | Note |
| *Execute Go.bat for flash BIOS           | $\square$ |        |     |      |
| *Press keyboard Del into BIOS setup      | $\square$ |        |     |      |

#### 8.2. Advanced Test

| Test Item                             |                                                                  |                                        | Result      |      |             |                |
|---------------------------------------|------------------------------------------------------------------|----------------------------------------|-------------|------|-------------|----------------|
| (Following ite properly)              | (Following item should work<br>properly)                         |                                        | Pass        | Fail | N/A         | Note           |
|                                       | S5 RTC                                                           | Wake<br>system with<br>Dynamic<br>time |             |      |             |                |
| Power<br>manager                      | wake up                                                          | Wake<br>system with<br>fixed time      | $\boxtimes$ |      |             |                |
|                                       | AT/ATX mo                                                        | de                                     | $\boxtimes$ |      |             |                |
|                                       | Restore AC loss <power<br>off/power on/last state&gt;</power<br> |                                        | $\boxtimes$ |      |             |                |
|                                       | CPU information                                                  |                                        | $\boxtimes$ |      |             |                |
| CDU                                   | Virtualization Technology                                        |                                        | $\boxtimes$ |      |             |                |
| Configuration                         | EIST                                                             | EIST                                   |             |      |             |                |
| Configuration                         | Turbo Mode                                                       |                                        | $\boxtimes$ |      |             |                |
|                                       | CPU C stat                                                       | e report                               | $\boxtimes$ |      |             |                |
| CATA                                  | SATA contr                                                       | oller                                  |             |      | $\boxtimes$ | Enable/Disable |
| SAIA                                  | AHCI mode                                                        | 9                                      |             |      | $\square$   |                |
| conniguration                         | IDE mode                                                         |                                        | $\boxtimes$ |      |             |                |
|                                       | Legacy US                                                        | B Support                              | $\boxtimes$ |      |             |                |
| USB                                   | XHCI Mode                                                        | XHCI Mode (USB3.0)                     |             |      | $\boxtimes$ |                |
| configuration                         | EHCI Mode                                                        | e (USB2.0)                             |             |      | $\boxtimes$ |                |
| Serial Port<br>Console<br>Redirection | Enable/ Dis                                                      | sable                                  | $\boxtimes$ |      |             |                |

#### 8.3. Chipset Test

| Test Item<br>(Following item should work<br>properly) |                                  | Result      |      |             |           |  |  |
|-------------------------------------------------------|----------------------------------|-------------|------|-------------|-----------|--|--|
|                                                       |                                  | Pass        | Fail | N/A         | Note      |  |  |
| North Bridge                                          | Memory Configuration             | $\boxtimes$ |      |             |           |  |  |
| Configuration                                         | Display Control<br>Configuration |             |      | $\boxtimes$ |           |  |  |
| South Bridge<br>Configuration                         | Audio Controller                 |             |      | $\boxtimes$ | Keep show |  |  |

#### 8.4. Boot Test

| Test Item                      |                                          |             | Result |     |      |
|--------------------------------|------------------------------------------|-------------|--------|-----|------|
| (Following item s<br>properly) | (Following item should work<br>properly) |             |        | N/A | Note |
| Quiet Boot                     |                                          | $\square$   |        |     |      |
| Launch Intel I211 PXE OpROM    |                                          | $\square$   |        |     |      |
| Status LED                     |                                          | $\square$   |        |     |      |
|                                | LED OFF                                  | $\boxtimes$ |        |     |      |
|                                | RED LED ON                               | $\boxtimes$ |        |     |      |
|                                | RED LED BLINK                            | $\boxtimes$ |        |     |      |
| LED Bypass Status              | RED LED FAST<br>BLINK                    | $\boxtimes$ |        |     |      |
|                                | GREEN LED ON                             | $\boxtimes$ |        |     |      |
|                                | GREEN LED BLINK                          | $\boxtimes$ |        |     |      |
|                                | GREEN LED<br>FASTBLINK                   | $\boxtimes$ |        |     |      |
| Boot From Hard Dis             | k                                        | $\boxtimes$ |        |     |      |
| Boot From CDROM                |                                          | $\boxtimes$ |        |     |      |
| Boot From USB HDD              |                                          | $\boxtimes$ |        |     |      |
| Boot From USB Floppy           |                                          | $\boxtimes$ |        |     |      |
| Boot From USB CD-              | ROM                                      | $\boxtimes$ |        |     |      |
| Boot from LAN                  |                                          | $\square$   |        |     |      |
| Disable                        |                                          | $\boxtimes$ |        |     |      |

#### 8.5. CMOS Backup / Clear CMOS Test

| Test Item                                |             | Result |     |                                 |
|------------------------------------------|-------------|--------|-----|---------------------------------|
| (Following item should work<br>properly) | Pass        | Fail   | N/A | Note                            |
| Clear CMOS Test by Jumper                | $\boxtimes$ |        |     | Clear All data and password CN3 |
| Clear CMOS Test by remove CMOS battery   | $\boxtimes$ |        |     | Clear All data and password     |

#### 8.6. AAEON Tag Check Utility

| Test Item                                |             | Result |     |              |
|------------------------------------------|-------------|--------|-----|--------------|
| (Following item should work<br>properly) | Pass        | Fail   | N/A | Note         |
| Check AAEON BIOS OK                      | $\boxtimes$ |        |     | AONCHECK.EXE |

#### 8.7. Supervisor / User Password Test

| Test Item                                |             | Result |     |      |  |  |  |
|------------------------------------------|-------------|--------|-----|------|--|--|--|
| (Following item should work<br>properly) | Pass        | Fail   | N/A | Note |  |  |  |
| Administrator Password                   | $\boxtimes$ |        |     |      |  |  |  |
| User Password                            | $\boxtimes$ |        |     |      |  |  |  |

#### 8.8. Negative Test

8.8.1 USB Keyboard Negative Test

| Methods | Result | Note |
|---------|--------|------|
|         |        |      |

#### Bulletin-1601 FWS-2253 Bulletin Test Report

|                                                                                                    | Pass | Fail | N/A |  |
|----------------------------------------------------------------------------------------------------|------|------|-----|--|
| <ol> <li>Boot into BIOS setup manual.</li> <li>Press NumLock or ScrLk and press<br/>arrow key.</li> <li>confirm arrow key function are<br/>normally</li> </ol> |      |      |     |  |

#### 8.8.2 UEFI Mode Negative Test

| Mathada                                                                                                    |      | Result |     | Nete |  |
|----------------------------------------------------------------------------------------------------|------|--------|-----|------|--|
| Methods                                                                                                    | Pass | Fail   | N/A | Note |  |
| <ol> <li>Install Windows with UEFI mode.</li> <li>Clear CMOS.</li> <li>Confirm BIOS\Boot device was not<br/>loss "Windows boot manager" and<br/>should boot into Windows properly.</li> </ol> |      |        |     |      |  |

### 9. Stability Test

9.1. Cold Boot Test

9.1.1 ACPI G3 Cold Boot Test

Configuration:

CPU: Intel® Celeron® Processor N2807(1M Cache, up to 2.16 GHz) RAM: Innodisk DDR3L 1600 4GB SEC K4B4G0846D Storage: Transcend USB3.0 8GB OS: DOS

Procedure:

Step1. Set auto power on jumper for enable or set BIOS\restore AC loss for always on.

Step2. Set power on with 90 second and power off with 20 second.

Step3. Run the on/off test over 1000 cycles to test system boot up stability at room temp.

Test Result:

| Teatitem                                                                           |             | Result |     | Nata                                                      |
|------------------------------------------------------------------------------------|-------------|--------|-----|-----------------------------------------------------------|
|                                                                                    | Pass        | Fail   | N/A | Note                                                      |
| AC loss cold boot over 1000 cycles<br><loss 0="" 1000="" rate:="" times=""></loss> | $\boxtimes$ |        |     | ☐Jumper set auto power button<br>⊠BIOS select " power on" |

#### 9.1.2 Power Button Cold Boot Test

Configuration:

CPU: Intel® Celeron® Processor N2807(1M Cache, up to 2.16 GHz) RAM: Innodisk DDR3L 1600 4GB SEC K4B4G0846D Storage: Transcend USB3.0 8GB OS: DOS

Procedure:

Step1. Set auto power on jumper for disable.

Step2. Set each ON/OFF cycle with 120 second.

Step3. Run the power button on/off test over 500 cycles to test system boot up stability at room temp.

Test Result:

| Teatitem                                                                                                    |             | Result |     | Nista |
|----------------------------------------------------------------------------------------------------|-------------|--------|-----|-------|
|                                                                                                    | Pass        | Fail   | N/A | Nole  |
| Power button boot over 500 cycles <pre></pre> <pre></pre> <pre< td=""><td><math>\boxtimes</math></td><td></td><td></td><td></td></pre<> | $\boxtimes$ |        |     |       |

#### 9.2. Stress Test

Configuration:

CPU: Intel® Celeron® Processor N2807(1M Cache, up to 2.16 GHz)

RAM: Innodisk DDR3L 1600 4GB SEC K4B4G0846D

Storage: Innodisk iCF9000 32GB

OS: CentOS7 kernel:3.10.0-229.11.1e17.x86\_64

Procedure:

Step1. Install stress <rpm –I stress-1.0.2-1.el6.rf.x86\_64.rpm>

Step2. Run the aging programs over 12 hours to test system stability at room temp.

| Test item | Result | Note |
|-----------|--------|------|
|           |        |      |

#### Bulletin-1601 FWS-2253 Bulletin Test Report

|                                       |       | Pass        | Fail | N/A |
|---------------------------------------|-------|-------------|------|-----|
| System should not<br>halt or shutdown | N2807 | $\boxtimes$ |      |     |

#### 9.3. LAN Stress Test

Configuration:

CPU: Intel® Celeron® Processor N2807(1M Cache, up to 2.16 GHz)

RAM: Innodisk DDR3L 1600 4GB SEC K4B4G0846D

Storage: Transcend SSD TS16GSSD25S-S 16GB

OS: CentOS7 kernel:3.10.0-229.11.1e17.x86\_64

Procedure:

Step1. Use SmartBits to test LAN stability.

Step2. Test Group: <LAN1-LAN2 bi-directional> ; <LAN3-LAN4 bi-directional>

Step3. To set Frame size=1518 / loading=100 / time=43200sec

| To at items                         |             | Result |     | Nista |
|-------------------------------------|-------------|--------|-----|-------|
| lest item                           | Pass        | Fail   | N/A | Note  |
| Smartbits stress test for 12 hours. | $\boxtimes$ |        |     |       |

|                | <u>Throughput Detail Report</u>                                          |              |              |                 |                   |            |                    |                   |                  |                  |                  |                  |                  |
|----------------|--------------------------------------------------------------------------|--------------|--------------|-----------------|-------------------|------------|--------------------|-------------------|------------------|------------------|------------------|------------------|------------------|
|                | Summary Report Stray Frames Report Port Errors Report Packet Rate Report |              |              |                 |                   |            |                    |                   |                  |                  |                  |                  |                  |
| <u>Name</u>    | <u>Time</u> Fram                                                         | <u>eSize</u> | <u>ILoad</u> | <u>TxFrames</u> | <u>RxFrames L</u> | .ostFrames | <u>Lost</u><br>(%) | <u>Throughput</u> | <u>Tx</u><br>fps | <u>Tx L2 bps</u> | <u>Rx</u><br>fps | <u>Rx L3 bps</u> | <u>Rx L2 bps</u> |
| Total          | 03/12/16<br>18:44:34                                                     | 1518 1       | 100.00000 2  | 28088425904 2   | 28088425904       | 0          | 0.00000            | 100.00000         | 325098           | 39999999911      | 325098           | 3901170264       | 39999999911      |
| А Сгоцр        | 03/12/16<br>18:44:34                                                     | 1518 1       | 100.00000 2  | 28088425904 2   | 28088425904       | 0          | 0.00000            | 100.00000         | 325098           | 39999999911      | 325098           | 3901170264       | 39999999911      |
| A 1-1-<br>>1-2 | 03/12/16<br>18:44:34                                                     | 1518 1       | 100.00000    | 7022106476      | 7022106476        | 0          | 0.00000            | N/A               | 81274            | 9999999978       | 81274            | 975292566        | 9999999978       |
| A 1-2-<br>>1-1 | 03/12/16<br>18:44:34                                                     | 1518 1       | 100.00000    | 7022106476      | 7022106476        | 0          | 0.00000            | N/A               | 81274            | 9999999978       | 81274            | 975292566        | 9999999978       |
| A 1-3-<br>>1-4 | 03/12/16<br>18:44:34                                                     | 1518 1       | 100.00000    | 7022106476      | 7022106476        | 0          | 0.00000            | N/A               | 81274            | 9999999978       | 81274            | 975292566        | 9999999978       |
| A 1-4-<br>>1-3 | 03/12/16<br>18:44:34                                                     | 1518 1       | 100.00000    | 7022106476      | 7022106476        | 0          | 0.00000            | N/A               | 81274            | 9999999978       | 81274            | 975292566        | 9999999978       |

### **10. LAN Performance Test**

10.1 DUT and Test Equipments

#### 10.1.1. DUT Specification

Hardware:

- Model name: <u>FWS-2253</u>
- CPU: Intel® Celeron® Processor N2807(1M Cache, up to 2.16 GHz)
- > RAM: Innodisk DDR3L 1600 4GB SEC K4B4G0846D
- > HDD: Transcend SSD TS16GSSD25S-S 16GB
- > LAN: Intel I211AT Gigabit LAN x 4

#### Software:

- BIOS: FWS-2253 R1.6(K253AM16) (4/18/2016)
- > Operating System: CentOS5.6 kernel 2.6.18-238.e15PAE
- LAN driver: igb5.2.5 Intel Gigabit Ethernet Network Driver
- 10.1.2. Test Equipments Specification

#### **SPIRENT Smartbits**

- > Chassis: SPIRENT Smartbits 600B
- Chassis Version: <u>2.80.003 (Cur) 2.50.000</u>
- Chassis Serial #: 06014047
- Library: <u>6.00-29</u>
- API: <u>5.50.42.01</u>
- ➢ File: <u>0550042</u>
- Module: <u>2 \* LAN-3324A</u> SmartMetrics XD 4-Port 10/100/1000Base-T Gigabit Ethernet
- Test Software: <u>SmartFlow5.50.42.1</u>

#### 10.2 RFC-2544 performance test (2 port)

10.2.1. Throughput test (2 port)

#### **Test Description:**

- In DUT System, set routing function enabled.
   <# echo 1 > /proc/sys/net/ipv4/ip\_forward>
- 2. Test Configuration as below Figure.

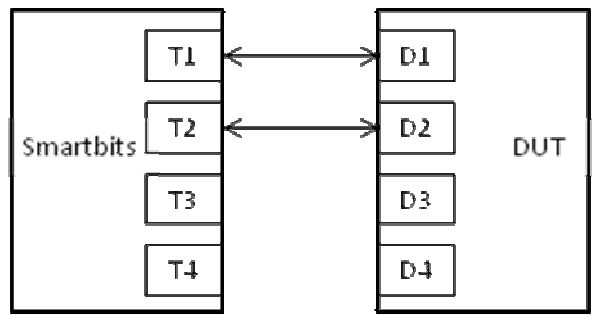

- 3. Smartflow\Test Group to add port1<->port2 with Bi-directional,
- 4. The tester set loading traffic from  $\underline{1\%}$  to  $\underline{100\%}$  and the traffic step is  $\underline{50\%}$ .
- 5. Interaction Constants Duration Time Set to 60 Sec.
- 6. Test all LAN ports performance.

#### **Test Result:**

Test Group: <LAN1-LAN2 bi-directional>

| Speed:<br>1000_Full | Frame Size(bytes) |          |          |     |      |      |      |  |  |  |
|---------------------|-------------------|----------|----------|-----|------|------|------|--|--|--|
| LAN port            | 64                | 128      | 256      | 512 | 1024 | 1280 | 1518 |  |  |  |
| 1 - 2               | 21.88281          | 35.80469 | 64.42188 | 100 | 100  | 100  | 100  |  |  |  |
| 3-4                 | 21.10938          | 35.03125 | 64.42188 | 100 | 100  | 100  | 100  |  |  |  |

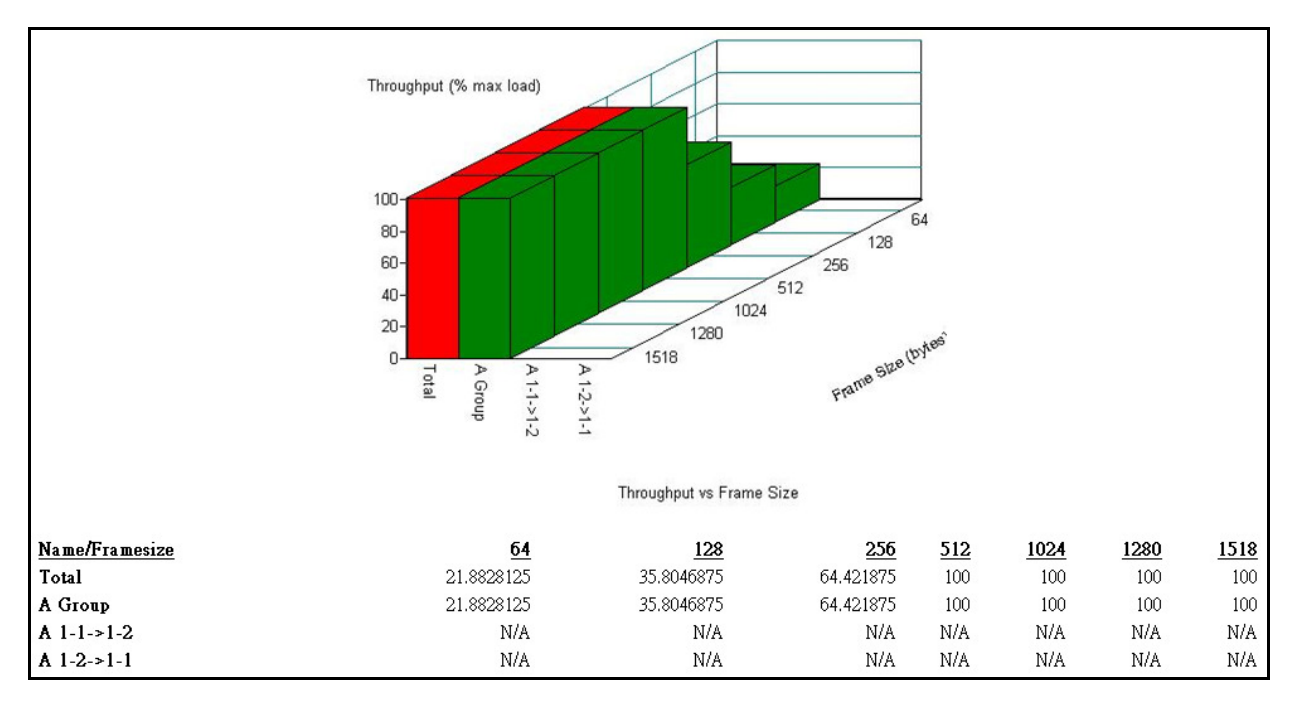

#### 10.3 RFC-2544 performance test (4 ports)

10.3.1. Throughput test

#### **Test Description:**

- In DUT System, set routing function enabled.
   <# echo 1 > /proc/sys/net/ipv4/ip\_forward>
- 2. Test Configuration as below Figure.

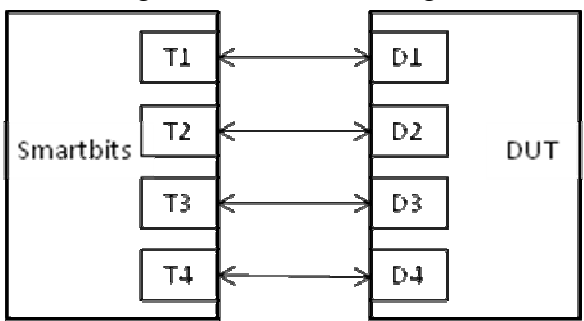

- 3. Smartflow\Test Group to add port1<->port2 with Bi-directional, port3<->port4 with Bi-directional.
- 4. The tester set loading traffic from  $\underline{1\%}$  to  $\underline{100\%}$  and the traffic step is  $\underline{50\%}$ .
- 5. Interaction Constants Duration Time Set to 60 Sec.
- 6. Test all LAN ports performance.

#### **Test Result:**

Test Group: <LAN1-LAN2 bi-directional> ; <LAN3-LAN4 bi-directional>

| Speed:<br>1000_Full                                               | Frame Size(bytes) |               |                  |              |           |      |      |  |  |  |  |
|-------------------------------------------------------------------|-------------------|---------------|------------------|--------------|-----------|------|------|--|--|--|--|
| LAN port                                                          | 64                | 128           | 256              | 512          | 1024      | 1280 | 1518 |  |  |  |  |
| 1 ~4                                                              | 11.05469          | 18.01563      | 33.48438         | 66.74219     | 100       | 100  | 100  |  |  |  |  |
| Throughput (% max load)<br>100 - 00 - 00 - 00 - 00 - 00 - 00 - 00 |                   |               |                  |              |           |      |      |  |  |  |  |
| Name/Framesize                                                    |                   | 64            | 128 256          | 5 512        | 1024 1280 | 1518 |      |  |  |  |  |
| Total                                                             | 1                 | 1.0546875 18. | 015625 33.484375 | 66.7421875   | 100 100   | 100  |      |  |  |  |  |
| A Group                                                           | 1                 | 1.0546875 18. | 015625 33.484375 | 5 66.7421875 | 100 100   | 100  |      |  |  |  |  |
| A 1-1->1-2                                                        |                   | N/A           | N/A N/A          | N/A          | N/A N/A   | N/A  |      |  |  |  |  |
| A 1-2->1-1                                                        |                   | N/A           | N/A N/A          | N/A          | N/A N/A   | N/A  |      |  |  |  |  |
| A 1-3->1-4                                                        |                   | N/A           | N/A N/A          | N/A          | N/A N/A   | N/A  |      |  |  |  |  |
| A 1-4->1-3                                                        |                   | N/A           | N/A N/A          | N/A          | N/A N/A   | N/A  |      |  |  |  |  |